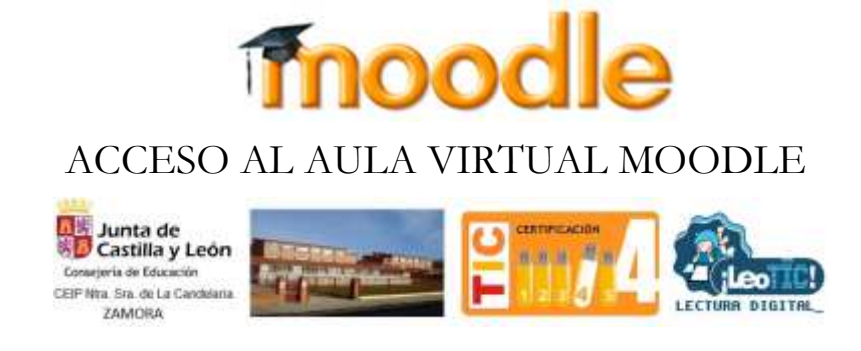

Se puede entrar a la plataforma del Aula Moodle de cada uno de los centros educativos mediante cualquiera de estas dos opciones:

**Desde la página web del centro educativo:** en el desplegable de la derecha (1), al seleccionar la opción de **"Aula Moodle"** (2) te llevará a la portada del Aula Moodle:

| Junta de<br>Castilla y León               | CEIP "La Cand                 |                                                                        |             |
|-------------------------------------------|-------------------------------|------------------------------------------------------------------------|-------------|
| 🔶 inicio 📑 noticias                       | 🔀 contacto                    | Q buscar                                                               | sitio web 🔹 |
| Nuestro Centro<br>Organización<br>Horario |                               | 🟸 CENTRO BILINGÜE 🎉                                                    | 🔇 sitio web |
| Servicios                                 | 1 980.522.735 S-MAIL          | 🕮 980.522.735 🤐 49005441@educa.jcyl.es 🖂 C/Juan Sebastián Elcano,7 (49 |             |
| Áreas<br>Deporte escolar                  | Documentos<br>Institucionales | PLAN DE INICIO 07-09-20                                                |             |

En la portada del Aula Moodle, con la opción "Acceder"(3), podrás autenticarte con el usuario y clave de Educacyl y posteriormente iniciar sesión.

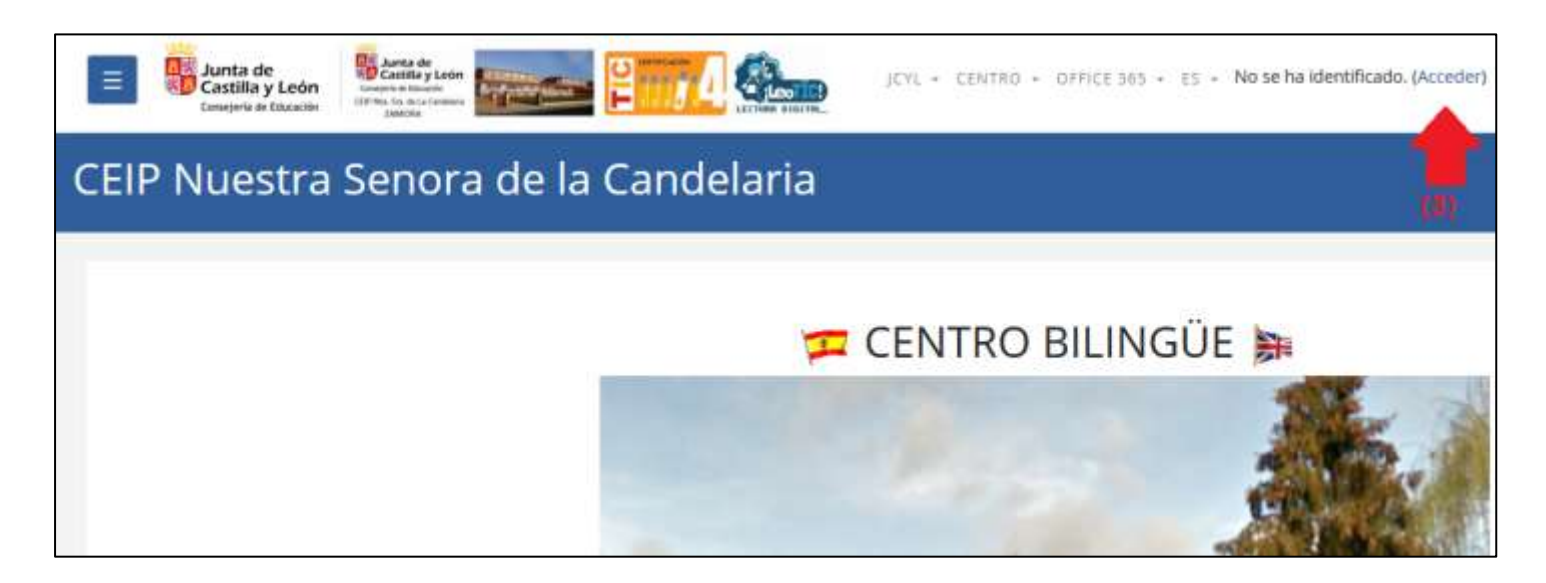

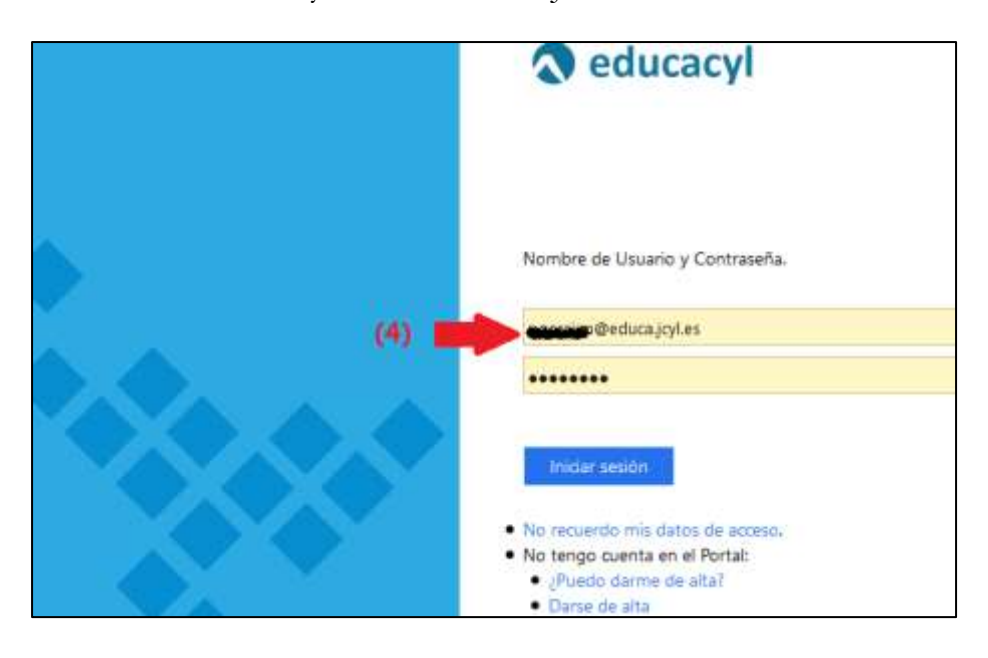

Introducir el Usuario y Contraseña de la Junta e iniciar sesion.

**Desde el Portal de Educacyl**: tras acceder autenticado en el Portal de Educación encontrarás un banner, en la parte superior derecha, de **"Acceso a mi zona privada"** (1 y 2) que abrirá una ventana.

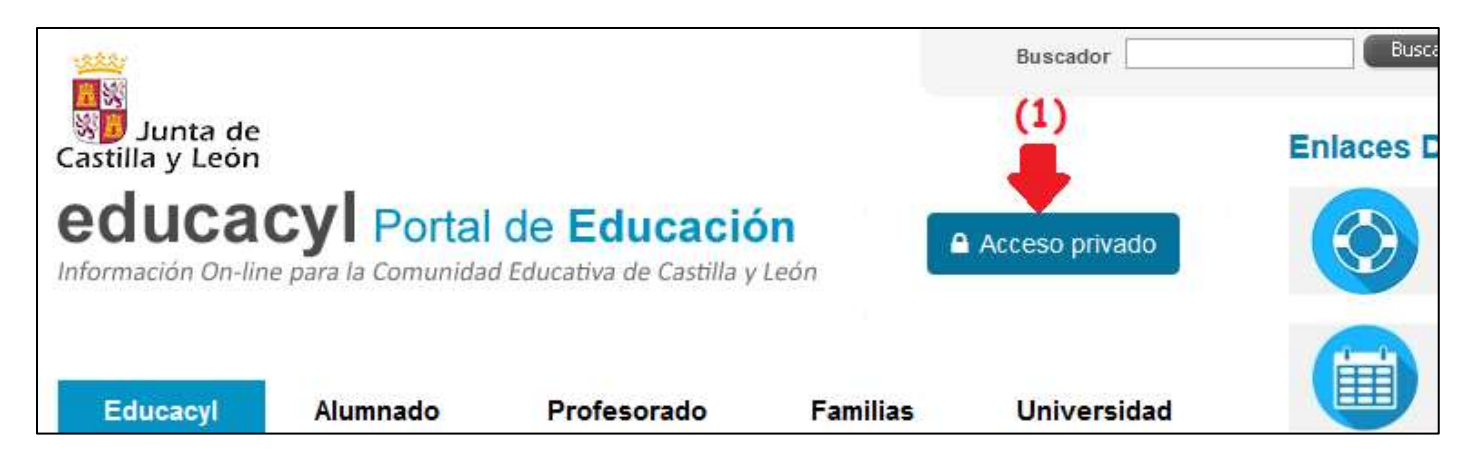

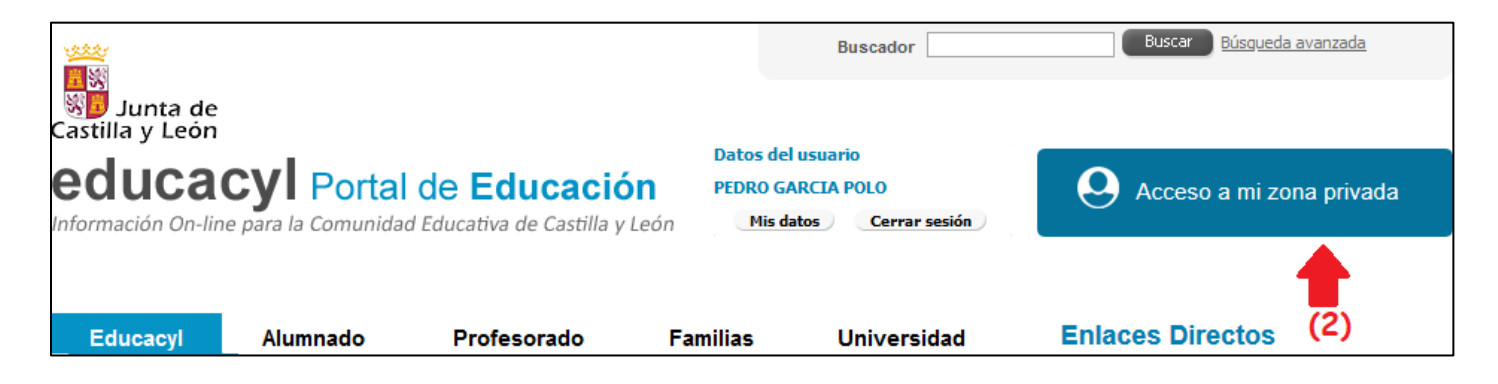

En la nueva ventana de tu **"Zona de usuario"**, entre tus **"Accesos personales"**, deberás pulsar sobre el banner de **"Aula Virtual"** (3):

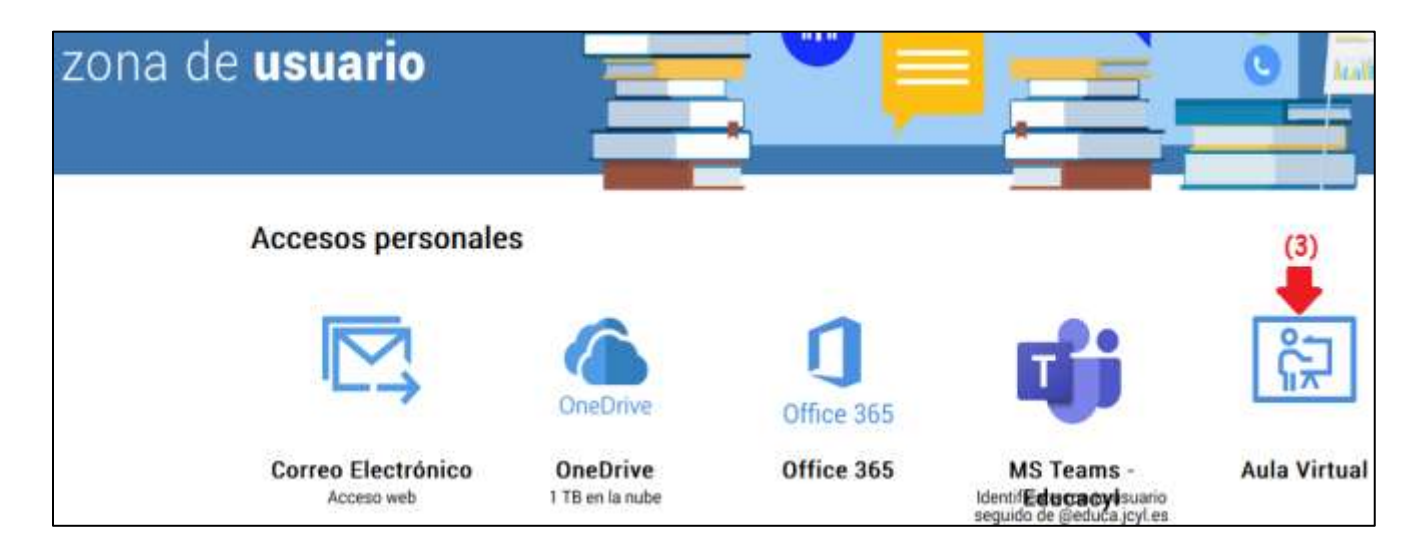

Se abrirá una nueva ventana "Acceso a las Aulas Virtuales" con todas las Aulas Virtuales a las que tienes acceso y, al pulsar sobre el botón "Acceder" de aquella que te interese, te permitirá entrar directamente a tu Aula Virtual elegida ya autenticado.

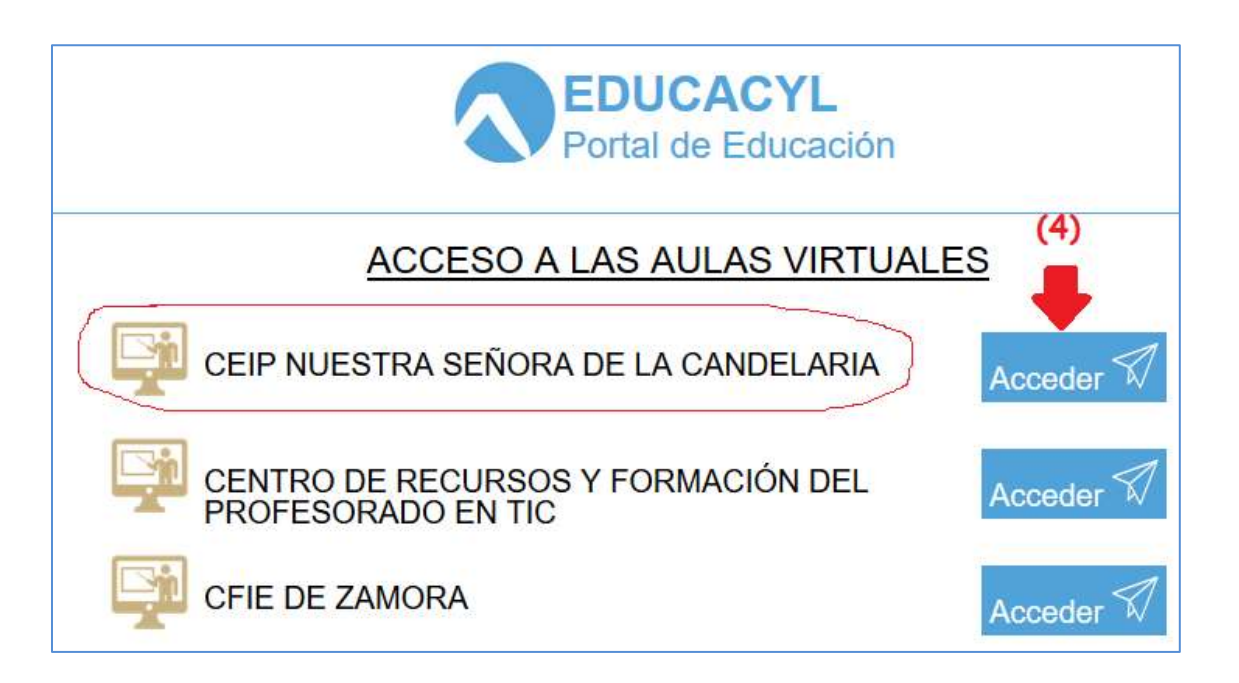

En el menú de la izquierda podremos ver los cursos en los que estamos matriculados y a los que tenemos acceso.

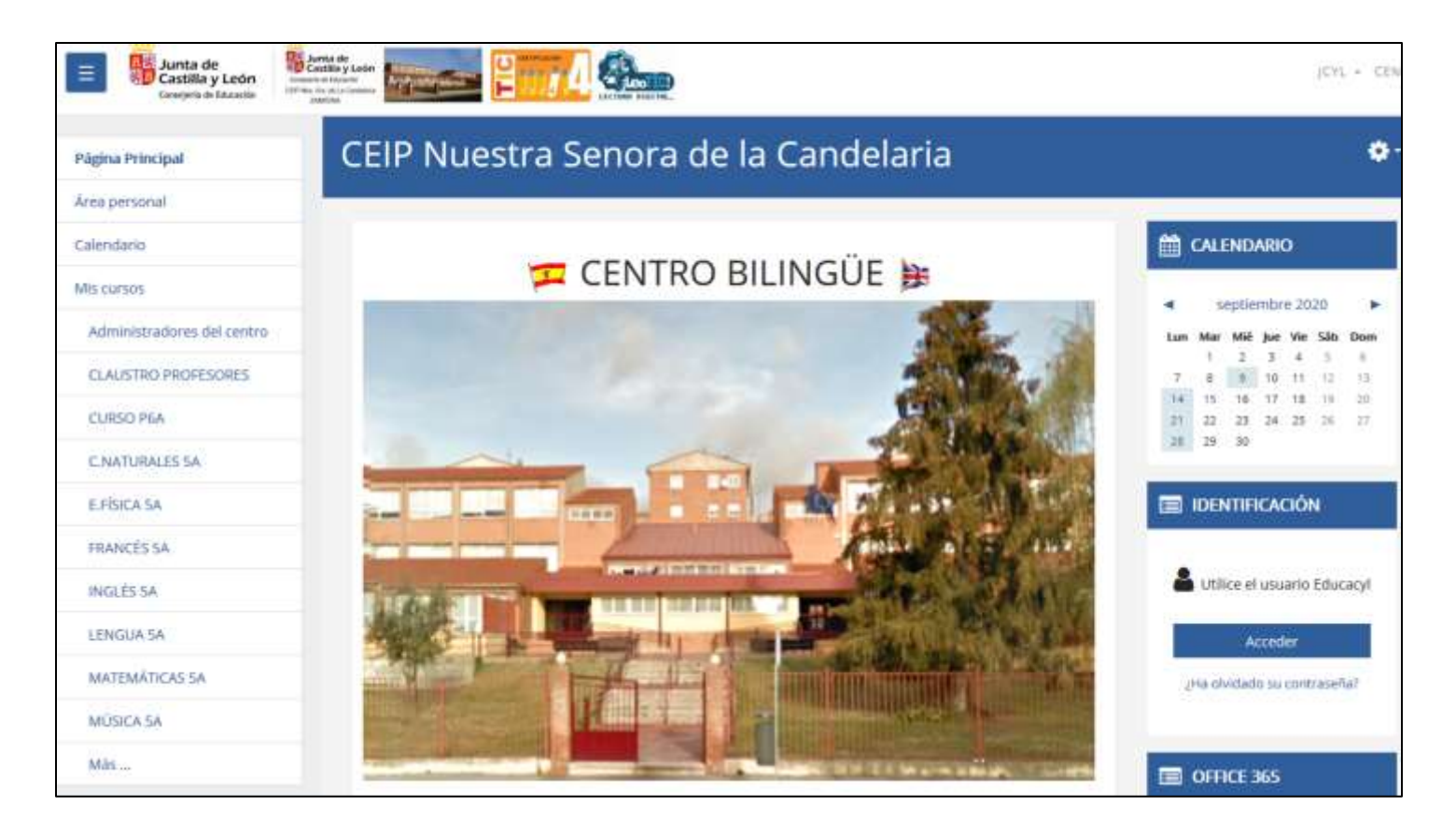

Ejemplo del curso de Ciencias Naturales de 5º A de Primaria.

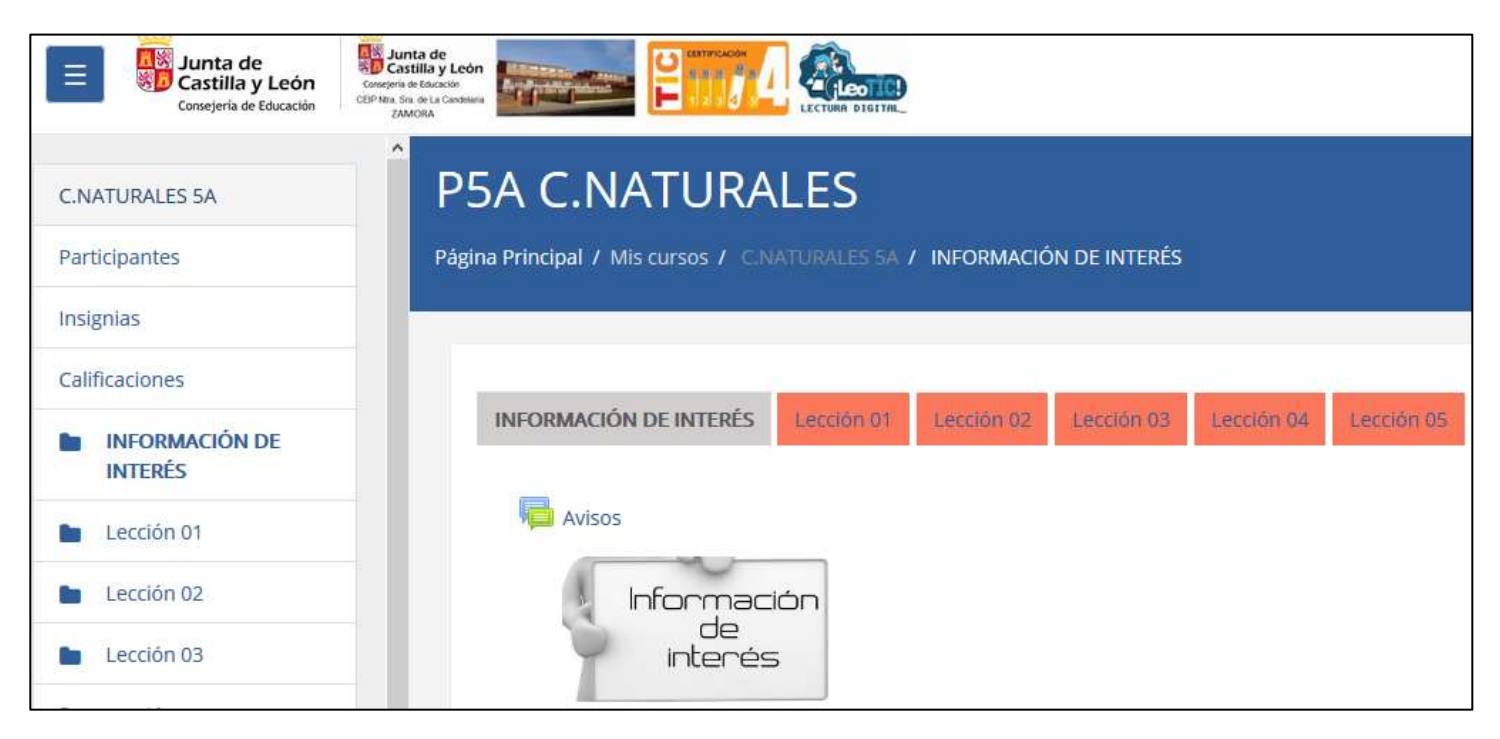